## **Configurazione Fritz!Box 4020 per Satellite**

Modello: FRITZ!BOX 4020 by AVM Tipo: Modem / Router Wireless

• Collegare la porta WAN al modem satellitare e un PC su una delle porte LAN Collegarsi con il browser a http://192.168.178.1/ selezionare "Italiano" come lingua quindi cliccare su "OK"

 Inserire la password riportata sull'etichetta sotto l'apparato dove indicato "FRITZ!Box password" e cliccare su "Anmelden"

| 🔶 FRITZ!Box 🛛 🗙                      |                                                                                                    | ▶ | 8 • •     |
|--------------------------------------|----------------------------------------------------------------------------------------------------|---|-----------|
| ← → C ☆ ③ Non sicuro   192.168.178.1 |                                                                                                    |   | 아 🖻 ☆ 🔅 : |
| FRITZ!                               | FRITZ!Box 4020                                                                                                    |   |           |
|                                      | Willkommen bei Ihrer FRITZ!Box   Bitte melden Sie sich mit Ihrem Kennwort an.   Kennwort   Hinweis:   Die FRITZ!Box-Benutzeroberfläche ist ab Werk mit einem individuellen Kennwort gesichert. Dieses Kennwort finden Sie auf der Unterseite Ihrer FRITZ!Box.   Kennwort vergessen?   Anmelden |   |           |

• Selezionare dal menu a tendina il Paese "Italia" e cliccare su "Avanti"

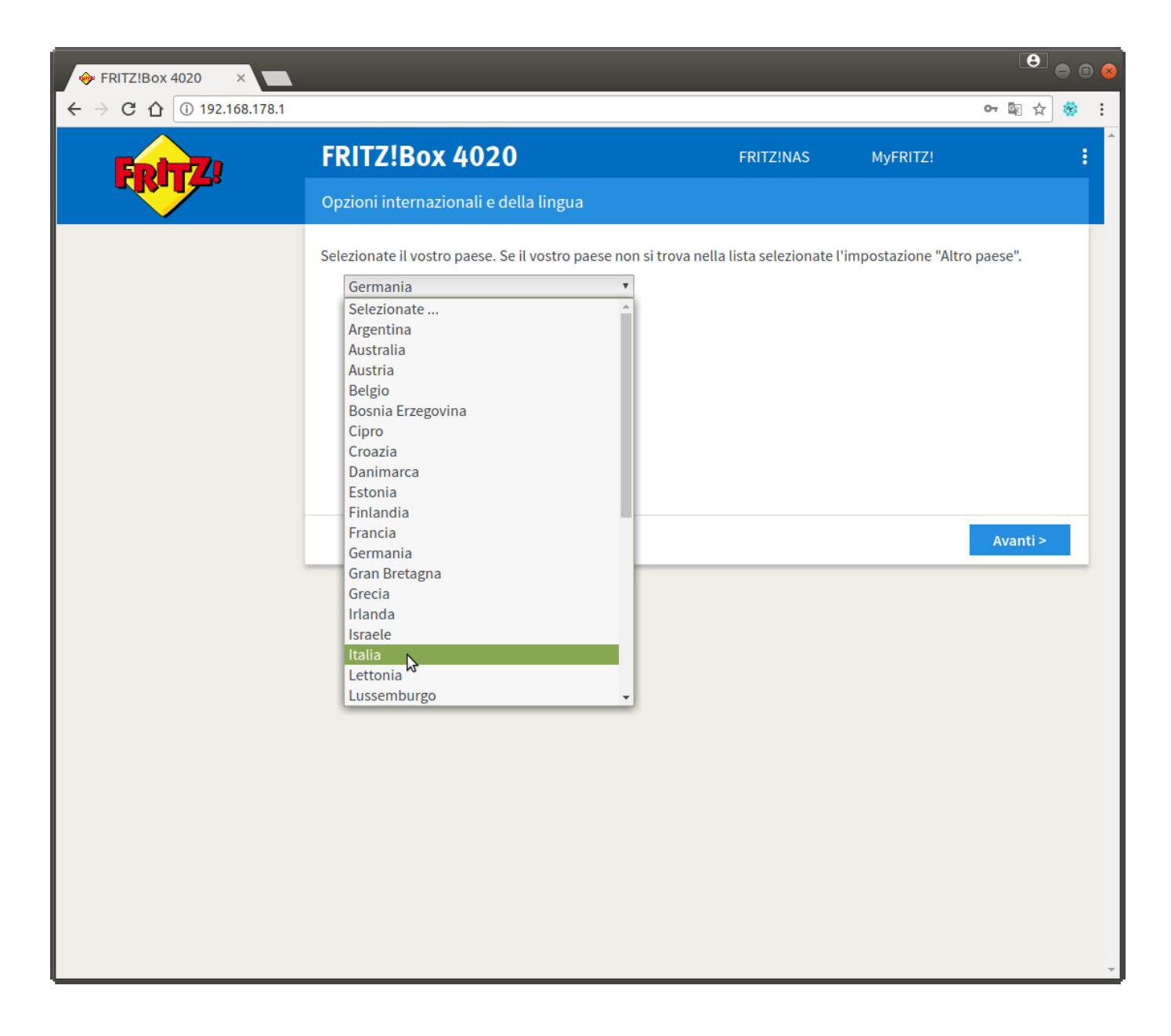

• Apparirà la pagina sotto riportata, attendere il tempo indicato, poi premere F5 sulla tastiera

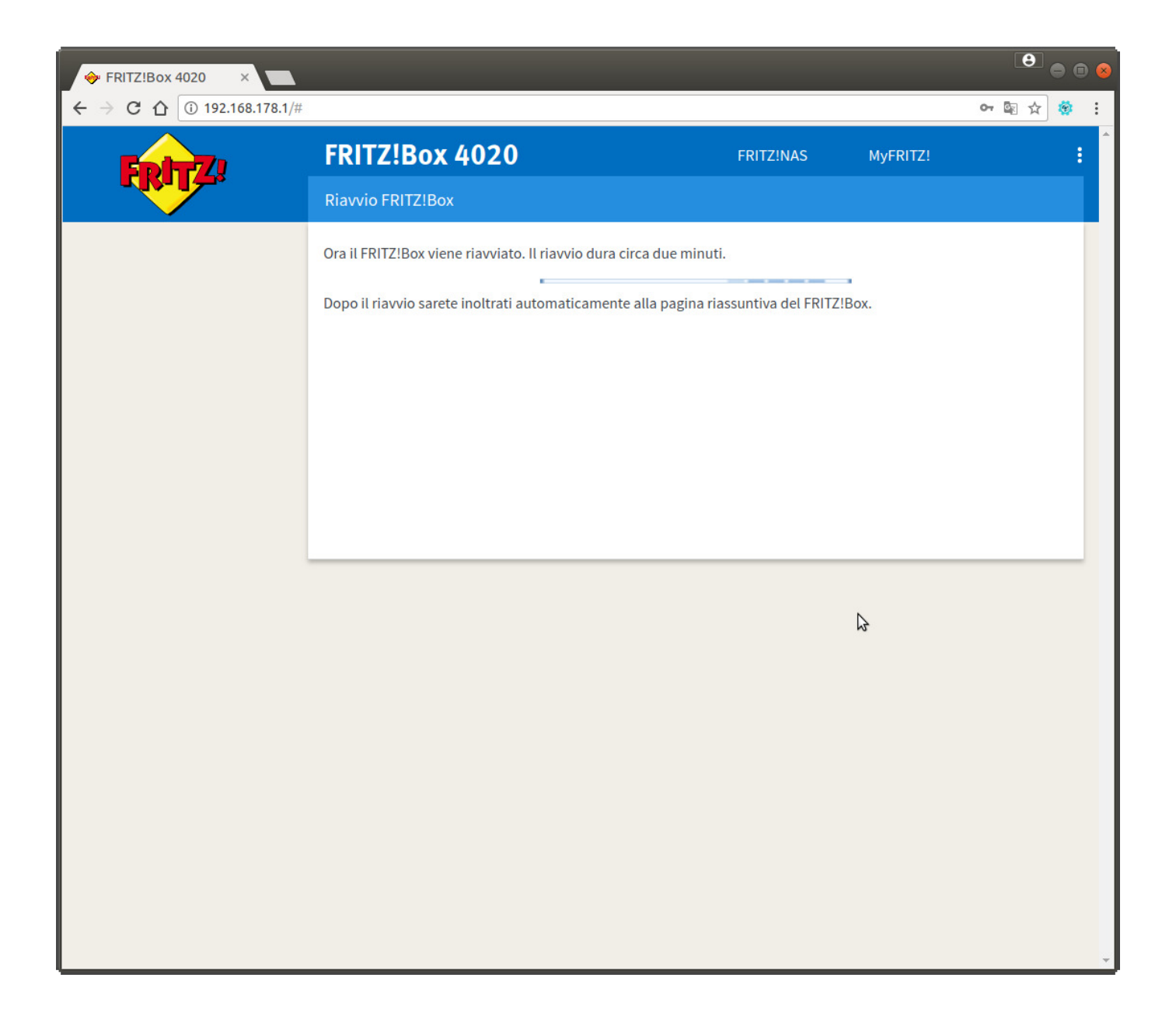

• Inserire di nuovo la password riportata sull'etichetta del router e cliccare su "Anmelden"

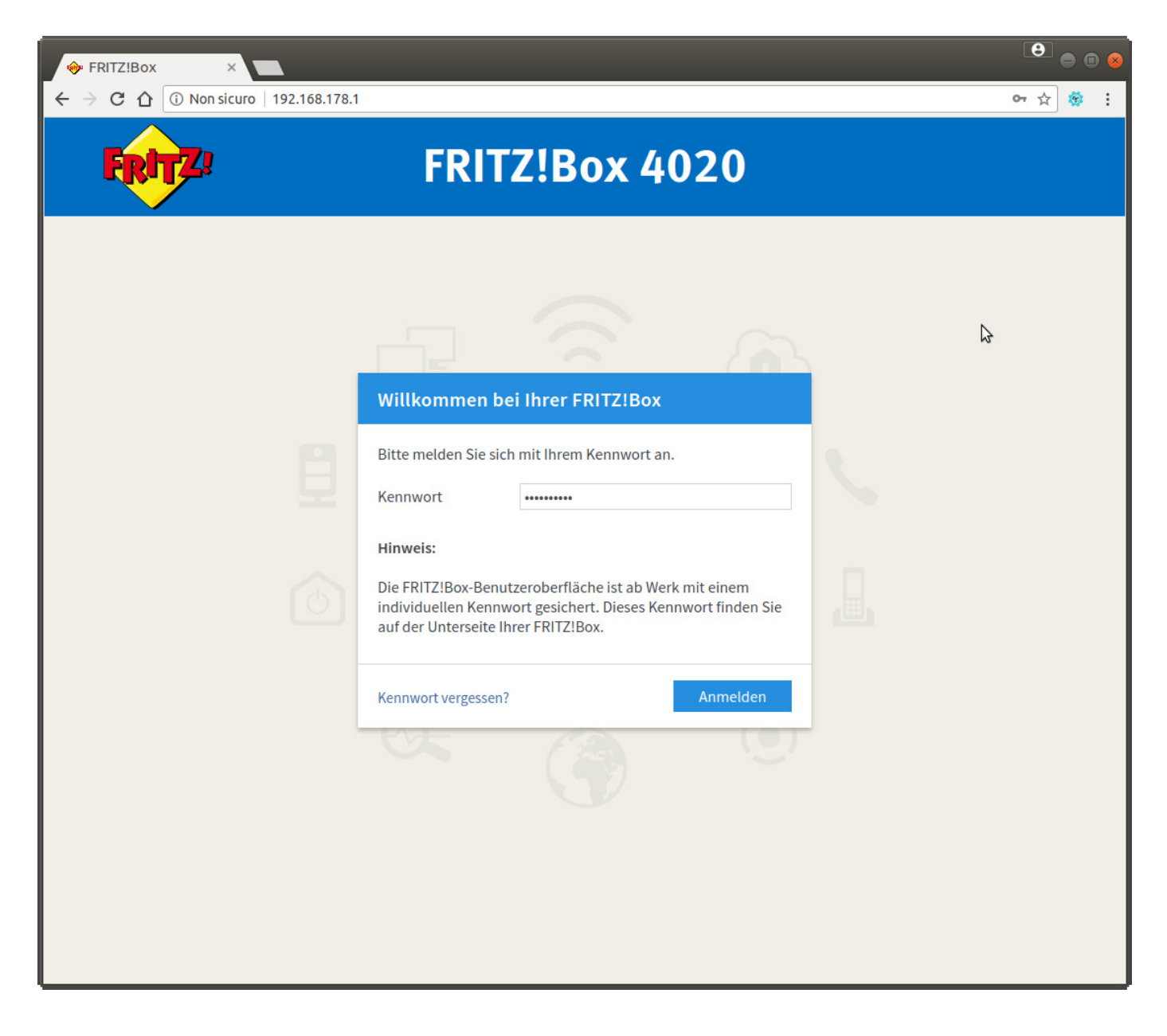

- Nel menu di sinistra cliccare sulla voce "Zugangsdaten" e alla voce del menu a tendina "Accesso a Internet via" selezionare "Modem via cavo o Router Internet"

- Nella sezione "Velocità di trasmissione" inserire i valori download e upload del profilo satellitare che corrispondono a 30Mb/6Mb. Cliccare quindi su "Applica"

| 单 🧼 Linux post-installation s  | t X 🗋 Nagios: monitor-pi1.cwm: X 😌 Beaver X 😌 reset fritz box 4020 - Cer X 🖉 Ripristinare il FRITZIOS d X 🛟 fritzbox-7530-Satellite. p X 🔶 FRITZIBox 4020 | ) × +     |          | • • •     |  |  |
|--------------------------------|----------------------------------------------------------------------------------------------------|-----------|----------|-----------|--|--|
| $\leftarrow \rightarrow C$     | ○ 脸 192.168.178.1/#                                                                                                    | 30% ☆     | ⊠ ⊻      | 📲 బి ≡    |  |  |
| Entr7                          | FRITZ!Box 4020                                                                                                    | FRITZ!NAS | MyFRITZ! | :         |  |  |
|                                | Internet > Zugangsdaten                                                                                                    |           |          | ?         |  |  |
| <ul> <li>Observiset</li> </ul> | Internetzugang IPv6 LISP AVM-Dienste DNS-Server                                                                                                    |           |          |           |  |  |
| Internet ^                     | In questa pagina potete configurare i dati dell'accesso a Internet e, se necessario, adattare l'accesso.                                                  |           |          |           |  |  |
| Online-Monitor                 | Accesso a Internet                                                                                                    |           |          |           |  |  |
| Zugangsdaten                   | Selezionate il tipo di accesso a Internet. A questo scopo, usate la tecnica di accesso a Internet disponibile nella rete domestica.                       |           |          |           |  |  |
| Filter                         | Accesso a Internet via Modem via cavo o router Internet                                                                                                   |           |          |           |  |  |
| Freigaben                      |                                                                                                    |           |          |           |  |  |
| MyHRITZ!-Konto                 | Impostazioni della connessione                                                                                                    |           |          |           |  |  |
|                                | Le impostazioni della connessione sono già impostate sui valori utilizzati più frequentemente. Se è necessario, potete modificare questi valori.          |           |          |           |  |  |
| ⇒ WLAN                         | Velocità di trasmissione                                                                                                    |           |          |           |  |  |
| 😪 Diagnose                     | Specificate la velocità della vostra connessione Internet. Questi valori sono necessari per garantire la prioritizzazione dei dispositivi di rete.        |           |          |           |  |  |
| (  ) System                    | Downstream 30000 kbit/s                                                                                                    |           |          |           |  |  |
| » Assistenten                  | Upstream 6000 kbit/s                                                                                                    |           |          |           |  |  |
|                                | Cambiare impostazioni della connessione-                                                                                                    |           |          |           |  |  |
|                                | Impostazioni IP                                                                                                    |           |          |           |  |  |
|                                | Ottenere automaticamente l'indirizzo IP tramite DHCP                                                                                                    |           |          |           |  |  |
|                                | Nome nost DHCP Intz.box                                                                                                    |           |          |           |  |  |
|                                | O Definire manualmente l'indirizzo IP                                                                                                    |           |          |           |  |  |
|                                |                                                                                                    |           |          |           |  |  |
|                                |                                                                                                    |           |          |           |  |  |
|                                |                                                                                                    |           |          |           |  |  |
|                                | Server DNS D D D D                                                                                                    |           |          |           |  |  |
|                                | secondario                                                                                                    |           |          |           |  |  |
| Inhalt Handbuch Rechtliches    |                                                                                                    |           | Applica  | Annulla - |  |  |
| avm.de                         |                                                                                                    |           |          |           |  |  |

• Verrà infine verificata la connessione al modem satellitare, se tutto sarà corretto, cliccare su OK per terminare la configurazione.

| ♦ FRITZIBox 4020 ×                                                                                                    |                                                                               |          |          |         |
|----------------------------------------------------------------------------------------------------|-------------------------------------------------------------------------------|----------|----------|---------|
| $\leftarrow$ $\rightarrow$ C $\triangle$ (i) Non side                                                                                                    | curo   192.168.178.1                                                          |          |          | २ 🕁 🍪 : |
| FRITZ!                                                                                                    | FRITZ!Box 4020     FR       Salvataggio delle impostazioni     FR             | RITZINAS | MyFRITZ! | :       |
| <ul> <li>D Übersicht</li> <li>Oline-Monitor</li> <li>Zugangsdaten</li> <li>Filter</li> <li>Freigaben</li> <li>MyFRITZI-Konto</li> <li>D Heimnetz</li> <li>O WIAN</li> </ul> | Il procedimento è terminato. Di seguito la connessione Internet sarà verifica | ita.     |          | OK      |
| <ul> <li>WLAN</li> <li>Diagnose</li> <li>System</li> <li>Assistenten</li> </ul>                                                                                             |                                                                               |          |          | UK      |
|                                                                                                    |                                                                               | 3        |          |         |
|                                                                                                    |                                                                               |          |          |         |
| Indice Manuale avm.de                                                                                                    |                                                                               |          |          |         |